## **Exporting Bookmarks (Google Chrome)**

05/10/2024 11:09 am EDT

## **Exporting Chrome Bookmarks**

- 1. Launch Chrome
- 2. At the top right select More ( : )
- 3. Select Bookmarks > Bookmark Manager
- 4. At the top right select More ( : ) then Export Bookmarks
- 5. Select a location to Save the file.

Need More Help? Click Here